## EXCEL 2002 - 2003

## MACRO OM

KOLOMBREEDTE EN RIJHOOGTE IN TE STELLEN IN MM

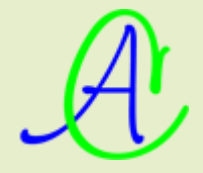

| 🛎 Microsoft Excel - Map1               |                         |      |                                       |
|----------------------------------------|-------------------------|------|---------------------------------------|
| Bestand Bewerken Beeld Invoegen Opmaak | Extra Data Venster Help | _    |                                       |
| i 🗅 💕 🖬 🕘 🥵 🐧 🎇 🖏 🖏 📲 🛝 - 1 P          | Spelling F7             |      | - 10 - B I U = =                      |
| G17 • fx                               | Condergoeken Alt+Click  |      |                                       |
| A B C D                                | Foutcontrole            |      | J K L I                               |
| 1 may and a grant of the               | Gedeelde wert minte     |      | and the name                          |
| 12                                     | JELUCALI                | anna |                                       |
| 13                                     | Scengriobeheer          |      |                                       |
| 14                                     | Eormules controleren    |      |                                       |
| 15                                     | Macro •                 |      | Macro's Alt+F8                        |
| 17                                     | Invoegtoepassingen      | •    | Nieuwe macro opnemen                  |
| 18                                     | 3 AutoCorrectie-opties  |      | Beveiliging                           |
| 20                                     | Aanpassen               | 2    | Visual Basic Editor Alt+F11           |
| 21                                     | Opties                  | -    | Microsoft Script Editor Alt+Shift+F11 |

Open Excel met een leeg werkblad, klik 'Extra'-'Macro'-'Nieuwe macro opnemen'

Geef de naam voor de macro (hier: 'KolomMm') en de sneltoets waarmee je de macro wilt oproepen (hier: 'k'). Kies voor 'Macro opslaan in' 'Persoonlijke Macrowerkmap'.

| Macro opneme        | n                                | 2 |
|---------------------|----------------------------------|---|
| Macro <u>n</u> aam: |                                  |   |
| KolomMm             |                                  |   |
| <u>S</u> neltoets:  | Macro <u>o</u> pslaan in:        |   |
| Ctrl+ k             | Persoonlijke Macrowerkmap        | Y |
| Beschrijving:       |                                  |   |
| De macro is opge    | nomen op 23/08/2006 door Albert. |   |

## Druk op [OK]

De macro-opnemer komt op en mag dadelijk terug gestopt worden. Er zijn twee mogelijkheden naargelang de instellingen of versie.

|                |   | Eormules controleren | - | - |                                 |             |    |
|----------------|---|----------------------|---|---|---------------------------------|-------------|----|
|                |   | Macro •              |   |   | <u>M</u> acro's                 | Alt+I       | F8 |
| 0p 🔻 🗙         |   | Invoegtoepassingen   |   |   | Opname stoppen                  |             |    |
|                | 3 | AutoCorrectie-opties |   |   | <u>B</u> eveiliging             |             |    |
|                |   | Aan <u>p</u> assen   | 1 |   | Vis <u>u</u> al Basic Editor    | Alt+F       | 11 |
| Opname stoppen |   | Opties               | 0 | ø | Microsoft Script <u>E</u> ditor | Alt+Shift+F | 11 |

A

Indien de persoonlijke macrowerkmap nog niet bestaat, wordt ze nu aangemaakt. Klik op 'Venster'-'Zichtbaar maken'. Selecteer 'Persnlk.xls' en druk [OK].

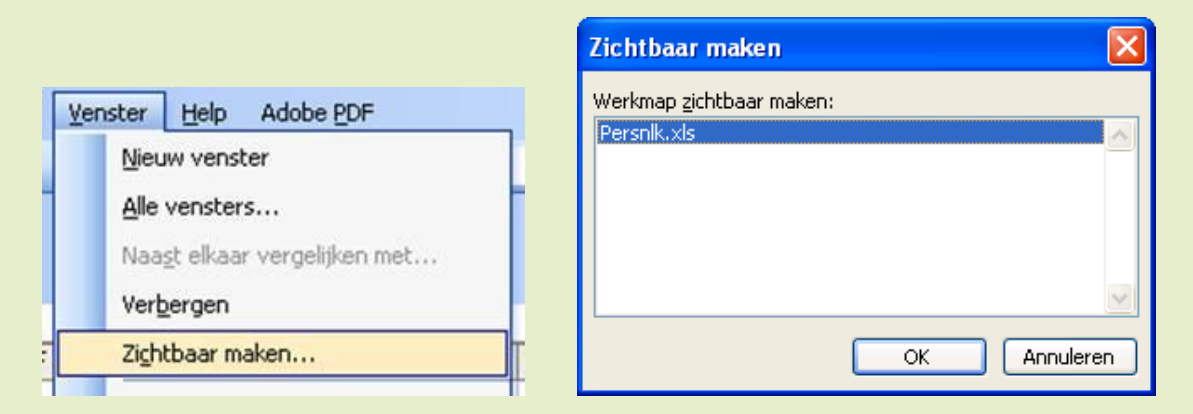

Om de macro te maken (of aan te passen), klik 'Extra'-'Macro'-'Macro's'

| Extr     | a <u>Da</u> ta <u>V</u> enster <u>Help</u> Adobe <u>PDF</u><br>Spelling F7<br>Onderzoeken Alt+Click                     | el |         | • 10 • | BI   | Ū∣≣ |
|----------|----------------------------------------------------------------------------------------------------|----|---------|--------|------|-----|
| <b>A</b> | Gegeelde werkruimte<br>Werkmap delen<br>Wijzigingen bijhouden                                                           | •  | J       | K      | L    | M   |
|          | Eu <u>r</u> oconversie<br>Wer <u>k</u> mappen vergelijken en samenvoegen<br>Beveiliging<br>O <u>n</u> line samenwerking | •  |         |        |      |     |
|          | <u>D</u> oelzoeken<br>Scen <u>a</u> riobeheer<br><u>F</u> ormules controleren                                           | •  |         |        |      |     |
|          | Macro                                                                                                    | •  | Macro's |        | Alt+ | F8  |

en selecteer onze macro 'KolomMm' en klik [Bewerken].

|   | Ujtvoeren<br>Annuleren<br>Stap |
|---|--------------------------------|
|   | Annuleren<br>Stap              |
|   | Stap                           |
|   |                                |
|   | Bewerken                       |
|   | Maken                          |
| Y | Verwijderen                    |
| ~ | Opties                         |
|   | ~                              |

A

Nu kom je terecht in de Visual Basic Editor. De groene tekst wordt automatisch geplaatst. De programmeertaal is volledig gelijk aan Visual Basic. Natuurlijk zijn er nu wel extra syntaxen en commando's voorzien die specifiek voor Excel zijn.

In Excel is het alleen maar mogelijk om de breedte van een kolom in te stellen door het aantal karakters op te geven dat in de kolom zou moeten passen. Deze eenheid is echter geen vaste maat en dat maakt de nauwkeurigheid niet 100%.

Door een controleformule toe te passen heb ik de nauwkeurigheid wat kunnen verbeteren.

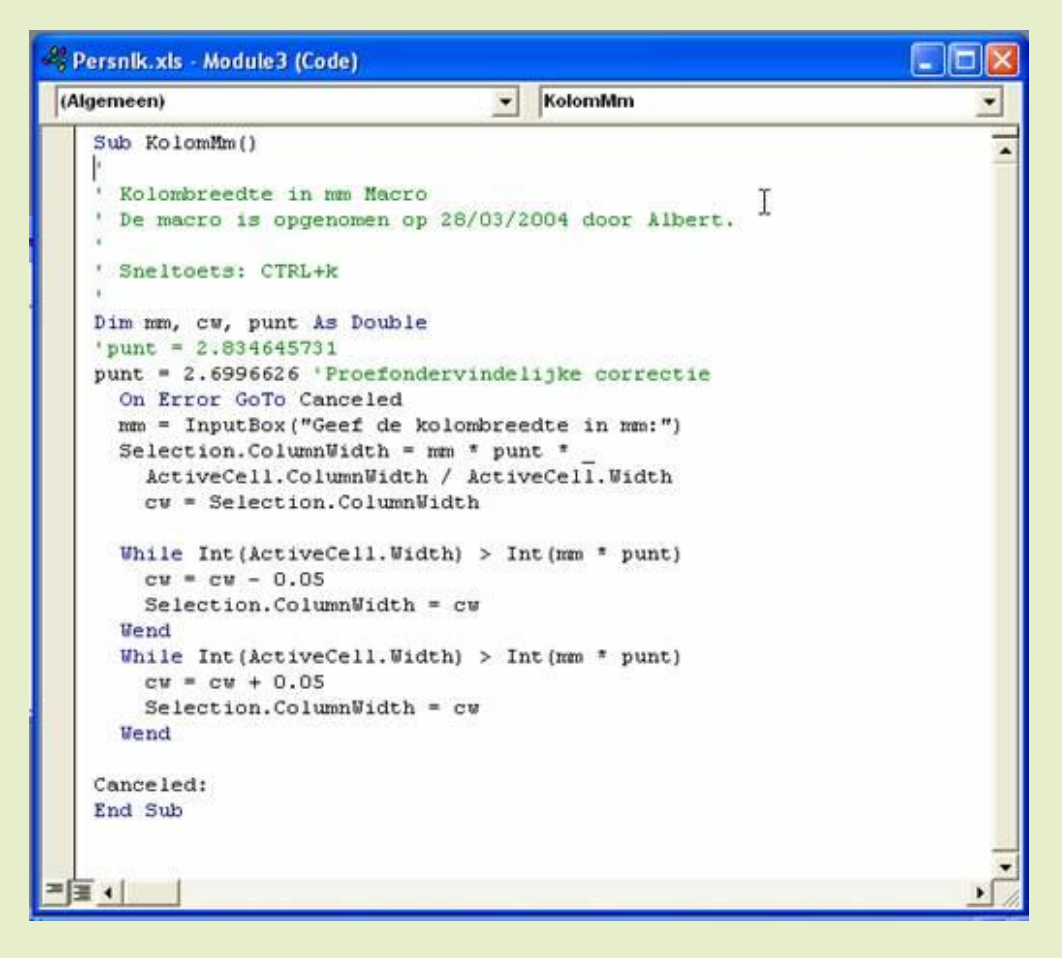

Vul de code exact in zoals hierboven in het voorbeeld. (Let op de juiste schrijfwijze!! Het is programmeercode en alles heeft zijn betekenis).

| é  | 着 Microsoft Visual Basic - Persnlk.xls |                                                           |               |     |  |  |  |  |  |  |
|----|----------------------------------------|-----------------------------------------------------------|---------------|-----|--|--|--|--|--|--|
| 1  | Bes                                    | tand Be <u>w</u> erken Beel <u>d</u> I <u>n</u> voegen Op | omaa <u>k</u> | Eou |  |  |  |  |  |  |
| ł  | H                                      | Persnik.xis ops <u>l</u> aan                              | Ctrl+S        |     |  |  |  |  |  |  |
| Pi |                                        | Bestand importeren                                        | Ctrl+M        |     |  |  |  |  |  |  |
|    |                                        | Bestand exporteren                                        | Ctrl+E        |     |  |  |  |  |  |  |
| E  |                                        | Module1 ve <u>r</u> wijderen                              |               |     |  |  |  |  |  |  |
| Ē  | 6                                      | A <u>f</u> drukken                                        | Ctrl+P        |     |  |  |  |  |  |  |
|    |                                        | Sluiten en terugkeren naar Microsoft Excel                | Alt+Q         |     |  |  |  |  |  |  |

Niet vergeten op te slaan! Daarna 'Sluiten en terugkeren naar Microsoft Excel'

A

|    | Microsoft Excel - Persnlk.xls |                   |               |          |                |                |               |             |                |                                |  |
|----|-------------------------------|-------------------|---------------|----------|----------------|----------------|---------------|-------------|----------------|--------------------------------|--|
| :1 | <u>B</u> estand               | Be <u>w</u> erken | Beel <u>d</u> | Invoegen | Opmaa <u>k</u> | E <u>x</u> tra | D <u>a</u> ta | <u>⊻</u> en | ister          | Help                           |  |
| 10 | 📬 🖬 ,                         | a a 🛯             | ABC (         |          | <u>N</u> ieu   | w venster      |               |             |                |                                |  |
|    |                               |                   |               |          |                |                |               |             | <u>A</u> lle v | vensters                       |  |
|    | G7                            | <b>•</b>          | fx.           |          |                |                |               |             | <u>N</u> aas   | st elkaar vergelijken met Map1 |  |
|    | A                             | В                 | C             | ; [      | )              | Е              | F             |             | Ver <u>b</u>   | ergen                          |  |
| 1  |                               |                   |               |          |                |                |               |             | Zi <u>c</u> ht | baar maken                     |  |

De map 'Persnlk.xls' terug onzichtbaar maken via 'Venster'-'Verbergen' te klikken.

| Microsof | t Excel                                                                                                    |
|----------|----------------------------------------------------------------------------------------------------|
| ♪        | Wilt u de wijzigingen in de Persoonlijke macrowerkmap opslaan? Als u op Ja klikt, zijn de macro's beschikbaar als u een volgende keer<br>Microsoft Office Excel start. |
|          | Ja Nee Annuleren                                                                                                    |

Bij afsluiten van Excel wordt nog eens gevraagd om de wijzigingen op te slaan. Hier natuurlijk op [OK] klikken.

## Rijhoogte instellen in mm.

De werkwijze is identiek aan bovenstaande, alleen de programmacode en de knop is anders:

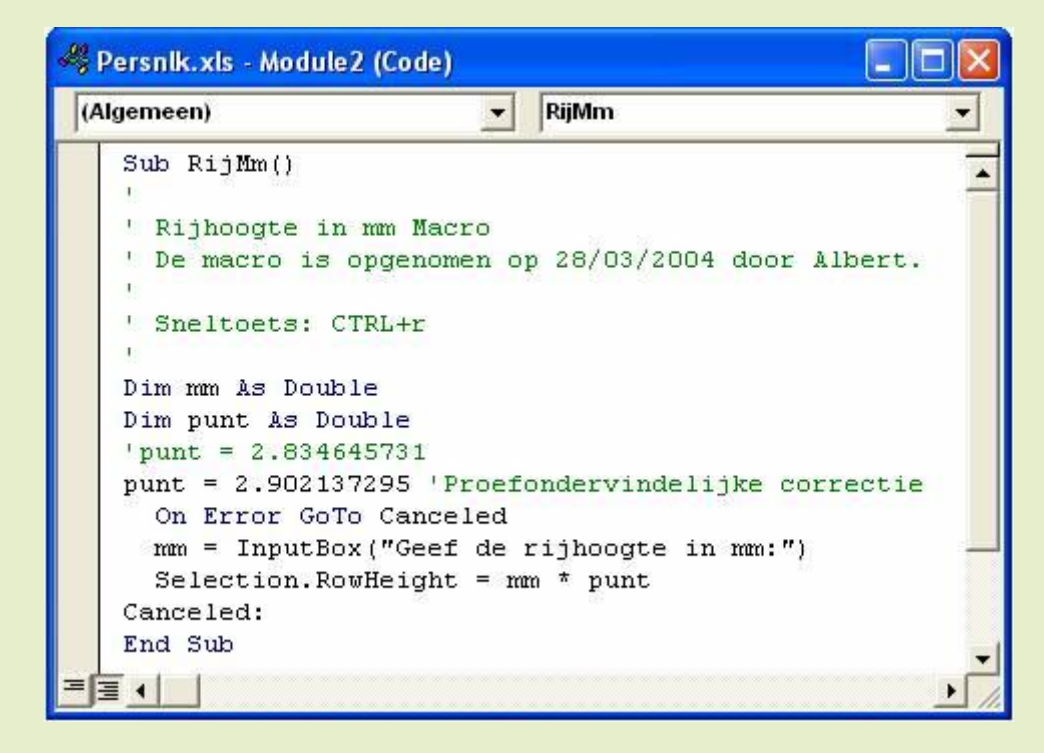

Wil je een aangepaste knop voor een macro toevoegen aan een werkbalk, ga dan als volgt te werk.

- Via de rechtermuisknop op een werkbalk klikken.
- Helemaal onderaan in het popupmenu klikken op 'Aanpassen'.
- In 'Opdrachten', in de linkse kolom 'Macro's' selecteren.
- 'Aangepaste knop' naar de gewenste plaats op de werkbalk slepen.

| Opma       | a <u>k</u> | E <u>x</u> tra                                                                                                    | D <u>a</u> ta                                                                                                    | <u>V</u> enster                                                   | Help                                       |                                                |                                                     |                               |                                                             |               |            |   |
|------------|------------|----------------------------------------------------------------------------------------------------|----------------------------------------------------------------------------------------------------|-------------------------------------------------------------------|--------------------------------------------|------------------------------------------------|-----------------------------------------------------|-------------------------------|-------------------------------------------------------------|---------------|------------|---|
| <b>R</b> - | • <        | 19                                                                                                    | - (2) -                                                                                                    | - <b>Fe</b> 😒                                                     | 5.                                         | Az↓                                            | ZA↓                                                 |                               | 4 100%                                                      | •             | 0,         |   |
| ≣          | ≣          | ≣ ]ਂ⊇                                                                                                    | -a-                                                                                                    | 9 %                                                               | 000 €                                      | <b>4</b> ,0<br>,00                             | ,00<br>>,0                                          | •                             | ×                                                           | • 🖏           | • <u>A</u> |   |
|            |            |                                                                                                    |                                                                                                    |                                                                   |                                            |                                                |                                                     |                               |                                                             |               |            | _ |
|            |            | E                                                                                                    | <sup>m</sup> F                                                                                                    |                                                                   | G                                          |                                                | Н                                                   |                               |                                                             |               | J          |   |
|            |            | Aanpas<br>Werkb<br>Een op<br>sleep o<br>Catego<br>Venst<br>Teker<br>Auto\<br>Grafie<br>Web<br>Form.<br>Werks<br>Macro<br>Ingeb<br>Nieuw | alken<br>odracht t<br>de opdra<br>orieën:<br>er en He<br>en<br>vormen<br>set Bestr<br>set Bestr<br>ouwde r<br>menu<br>tie wijzig | Opgrach<br>toevoeger<br>icht vanui<br>slp<br>uringseler<br>menu's | ten Q<br>aan eer<br>t dit dialo<br>Opdrach | pties<br>n wer<br>oogve<br>dr <u>a</u> ch<br>A | kbalk:<br>enster i<br>ten:<br>angep.<br>angep.<br>T | selea<br>naar<br>aste<br>aste | iteer een c.<br>een werkb<br>menuopdra<br><mark>knop</mark> | atego<br>alk. | rie en     |   |
|            | _          |                                                                                                    |                                                                                                    |                                                                   |                                            |                                                |                                                     |                               | (                                                           | Sl            | uiten      |   |

Klik met rechtermuisknop op de nieuwe knop (het gele gezichtje) en pas de naam (&Aangepaste knop) aan, bvb.: &KolomMm.

Door een & voor een letter te plaatsen, wordt deze letter onderlijnd in het menu weergegeven en kan men deze opdracht ook selecteren en uitvoeren door de [Alt]-toets in te houden en dan de onderstreepte letter drukken.

A

| Opma       | ak  | E <u>x</u> tra | D   | <u>a</u> ta <u>V</u> enster <u>H</u> elp |                |
|------------|-----|----------------|-----|------------------------------------------|----------------|
| <b>B</b> • | - 🥎 | 19             | - ( | 🎽 -   🕃 🥺 Σ - Ž↓                         | X↓   [l        |
| ≣          | ≣   | ≣ 🧯            | )   | ፼ 🛒 % 000 € 號                            | ,00<br>≥,0 ₹   |
|            |     |                |     | <u>B</u> eginwaarden                     |                |
| 1          |     | E              |     | <u>V</u> erwijderen                      | H              |
|            |     |                |     | <u>Naam:</u> &Aangepaste knop            |                |
|            |     | Aanp           |     | <u>K</u> nopvlak kopiëren                | k              |
|            | _   | Wer            |     | Knopv <u>l</u> ak plakken                |                |
|            |     | Een            |     | Beginwaarden kn <u>o</u> pvlak           | palk: se       |
|            |     | sleep<br>Cate  |     | Knopylak bewerken                        | ster na<br>en: |
|            | _   | Ven            |     | Knopvlak <u>w</u> ijzigen 🔹 🕨            | ngepasl        |
|            |     | Aut            | ~   | <u>S</u> tandaardstijl                   | ngepasl        |
|            |     | Gra<br>Wel     |     | Alleen tekst (altijd)                    |                |
|            | -   | For            |     | <u>A</u> lleen tekst (in menu's)         |                |
|            |     | Mac            |     | A <u>f</u> beelding en tekst             |                |
|            |     | Nieu           |     | <u>G</u> roep beginnen                   |                |
|            |     | Sele           |     | Hyperlink toewijzen                      | nieuw s        |
|            |     |                |     | Macro <u>t</u> oewijzen                  |                |

6

| Beginwaar                                                                | den                                                     | Macro toew                                                           | ijzen aan knop                           |   |                       |
|--------------------------------------------------------------------------|---------------------------------------------------------|----------------------------------------------------------------------|------------------------------------------|---|-----------------------|
| Verwijdere                                                               | n                                                       | Macronaam:                                                           |                                          |   |                       |
| Naam: K8                                                                 | Naam: K8Jeinletters                                     |                                                                      | oofdletter                               | 3 | OK                    |
| Knopvlak k<br>Knopvlak p<br>Beginwaan<br>Knopvlak b<br>Knopvlak <u>v</u> | opiëren<br>lakken<br>den kngpvlak<br>ewerken<br>gizigen | Persnik.xistHo<br>Persnik.xistKi<br>Persnik.xistKo<br>Persnik.xistRi | pofdletter<br>einletter<br>plomCm<br>jCm | 4 | Annuleren<br>Bewerken |
| Standaard<br>Alleen teks<br>Alleen teks<br>Afbeelding                    | stijl<br>t (altijd)<br>t (in menu's)<br>en tekst        |                                                                      | 1                                        | ~ | Sprishteri            |
| Groep begi                                                               | nnen                                                    | Macro's in:                                                          | Alle geopende werkmappen                 | ~ |                       |
| Hyperlink t                                                              | oewijzen 🕨                                              | Beschrijving                                                         | washen naar boofdattare                  |   |                       |
| Macro toev                                                               | wijzenN                                                 | Neine letters t                                                      | sinzetten naar noordietters              |   |                       |

Klik dan op 'Macro toewijzen' en kies een macro uit de lijst: (bvb.: KolomMm)

Klik op 'Knopvlak wijzigen' en kies een uit de voorraad, of ...

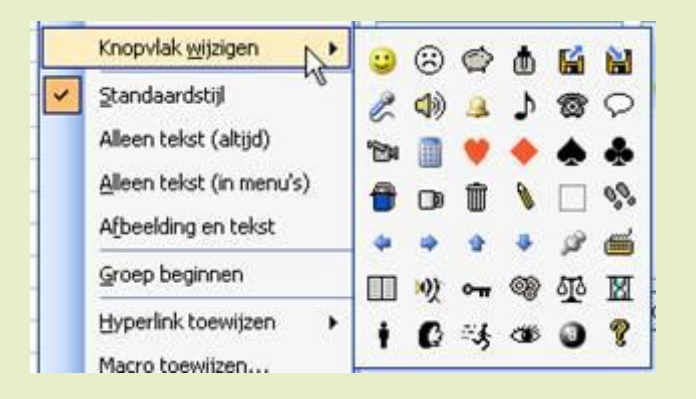

Klik op 'Knopvlak bewerken ...' en teken zelf een nieuwe knop met de knopeditor.

Het enige verschil zit in de naam van de toegewezen macro en de afbeelding op het knopvlak

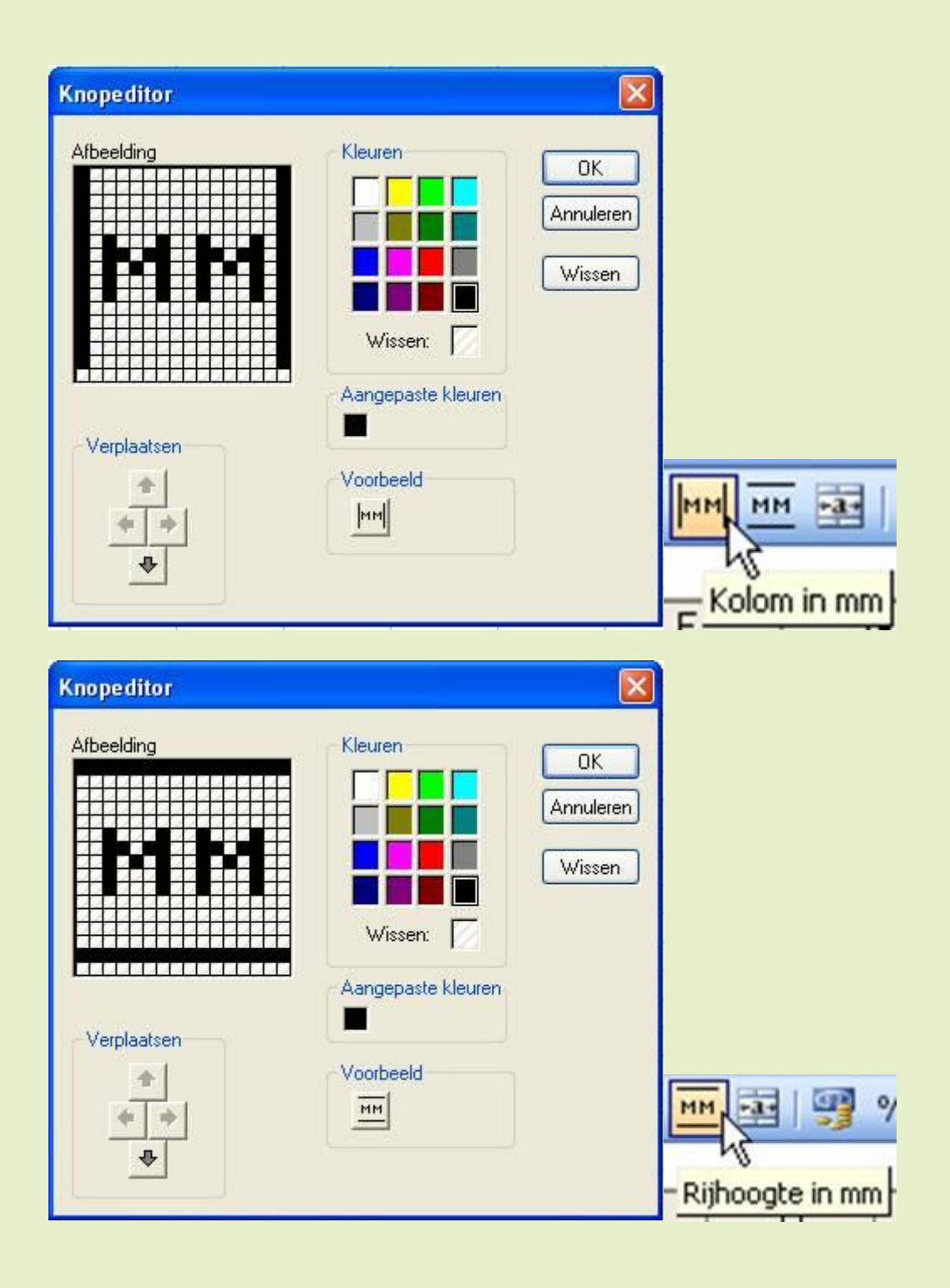

Å